# 教科書会場の 来場予約の方法

# ①新規会員登録編

岐阜大学生協

### 来場予約 サイトに行く

### https://airrsv.net/koukikyoukasyo/calendar

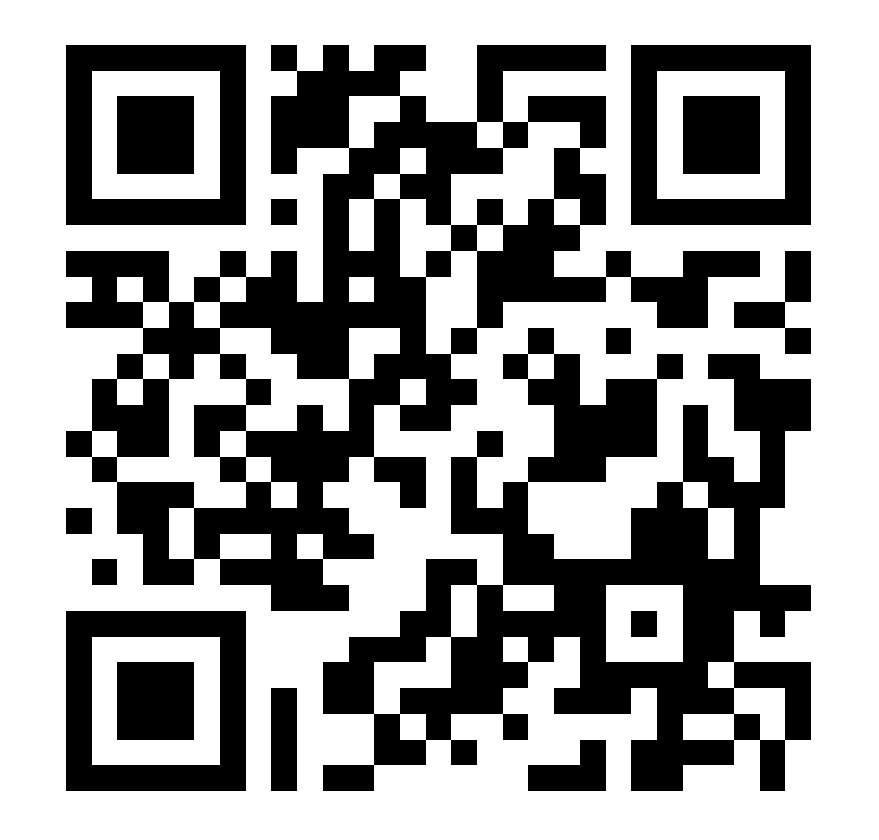

### 来場期間を 確認

| ご予約内容の選択                                  |    |
|-------------------------------------------|----|
| メニューを選択してください                             |    |
| 9~(0))/->                                 |    |
| 日時をクリックしてください<br>2024/09/26(木) ~ 10/02(水) | 日週 |
|                                           |    |

### 来場時間を 選択する

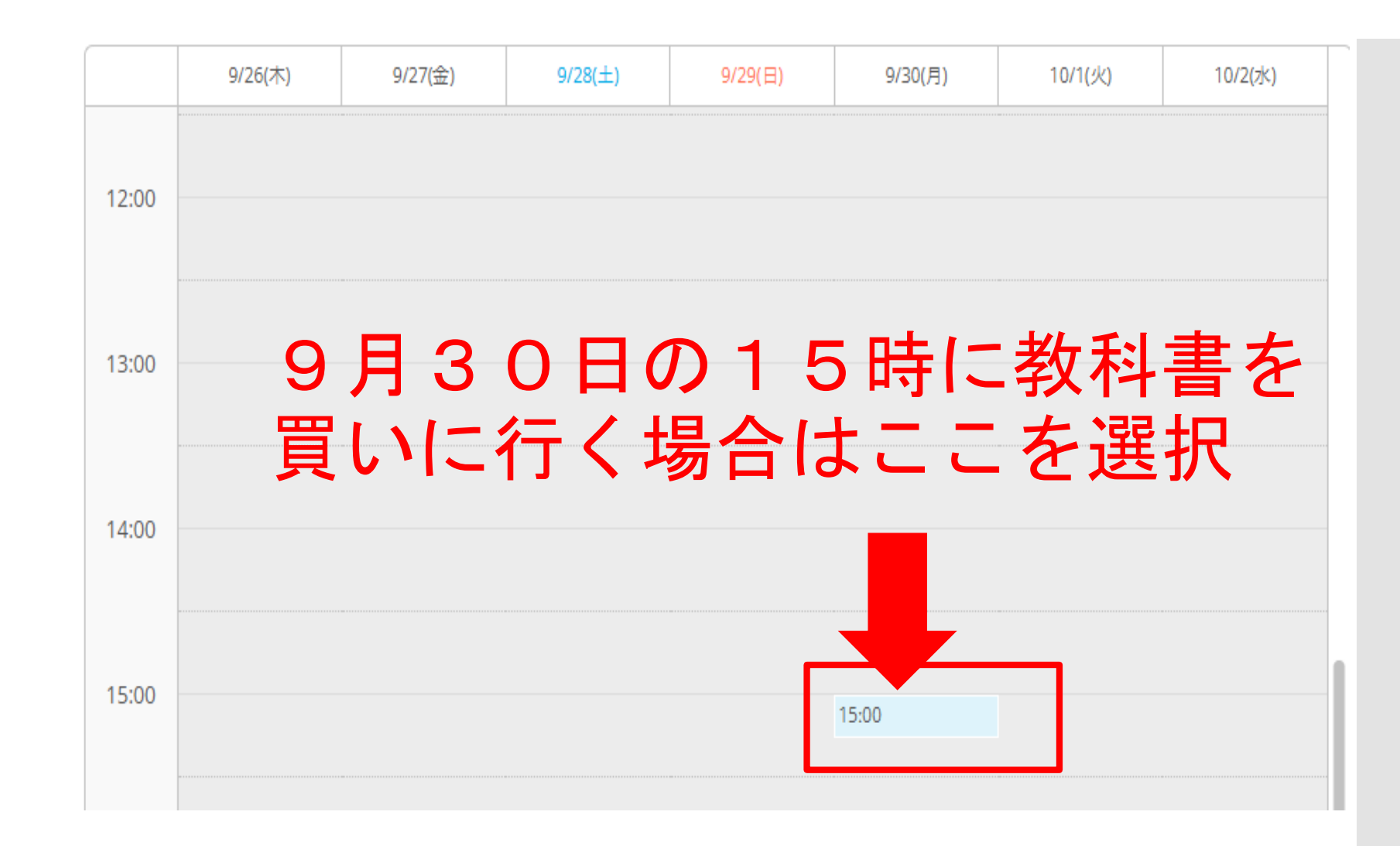

### 予約確認

### テスト

# 予約日時を確認して、予約

ご予約内容

| ご利用日時  | 2024/09/30(月) 15:00 ~ 15:15 |
|--------|-----------------------------|
|        | 開始日時と終了日時をご確認ください           |
| 予約人数 💩 | 1                           |

#### 受付・キャンセルに関する注意事項

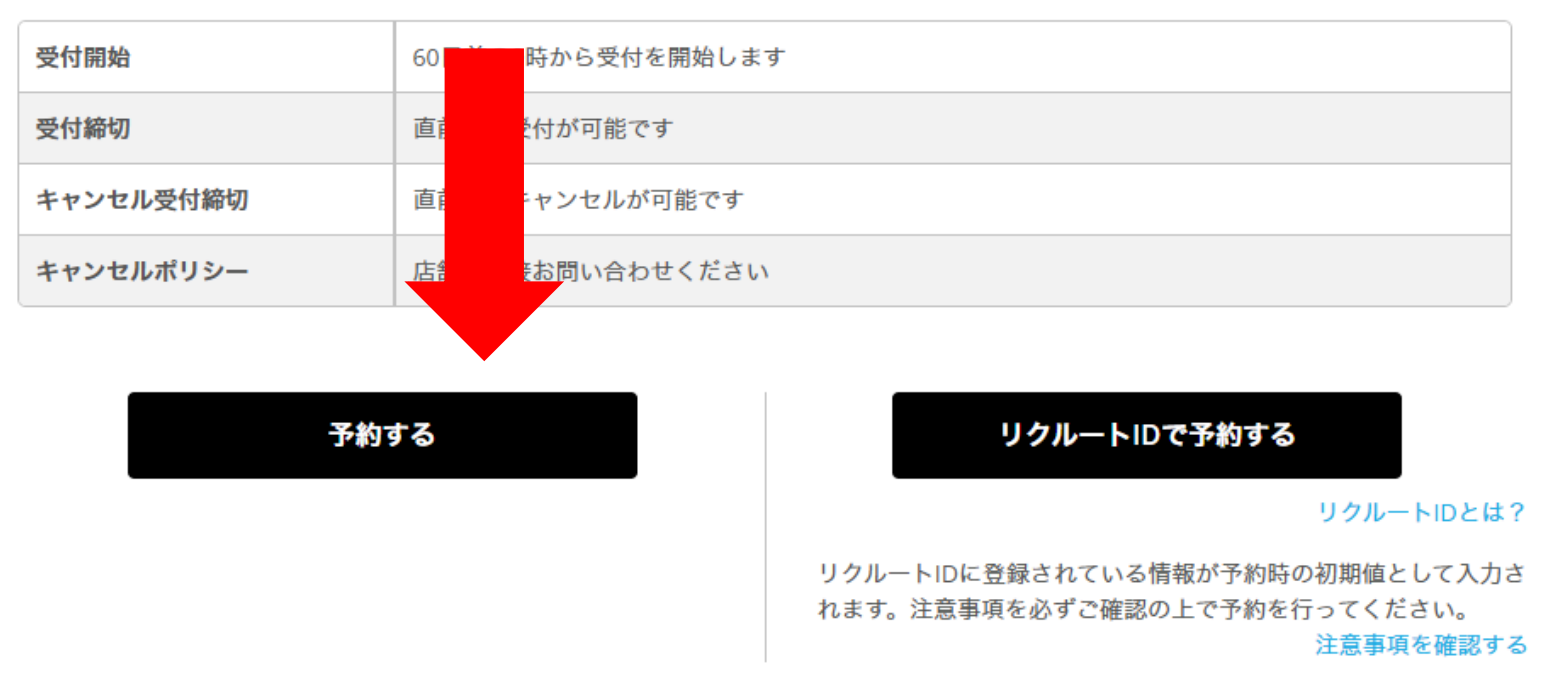

### 個人情報を 登録

### ご予約者情報の入力

#### ご予約内容

| ご利用日時 | 2024/09/30(月) 15:00 ~ 15:15 |
|-------|-----------------------------|
| メニュー名 | テスト                         |
| 予約人数  | 1人                          |

#### ご予約者様情報

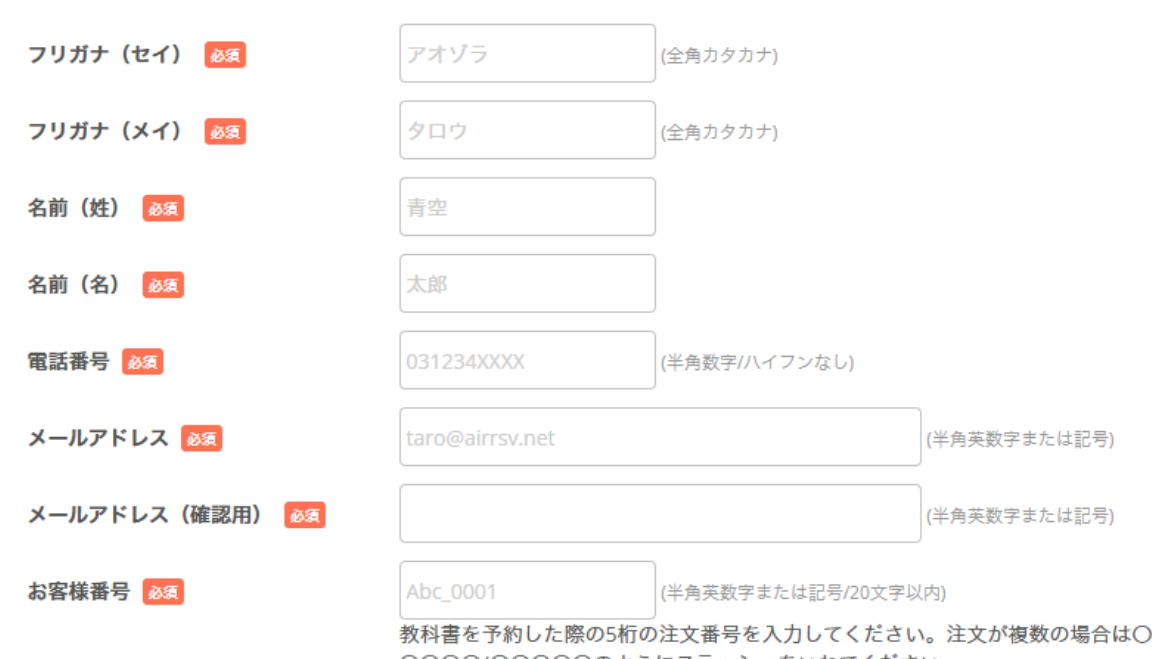

○○○○/○○○○のようにスラッシュをいれてください。

### 教科書購入の 受付番号を 記入する

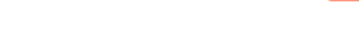

重要

お客様番号 👧

PZA VEERAUUU

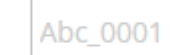

|(半角英数字または記号/20文字以内)

教科書を予約した際の5桁の注文番号を入力してください。注文が複数の場合は〇 〇〇〇〇/〇〇〇〇のようにスラッシュをいれてください。

\_\_\_\_\_ ここには教科書を注文した時の 5ケタの受付番号を入力してください 注文が複数回の場合には、 12345/12346 のようにスラッシュで分けてください

# 予約確認

#### ご予約内容の確認

#### まだ予約は完了していません

ページ下部にある「上記に同意して予約を確定する」ボタンを押してください。

#### ご予約内容

| ご利用日時 | 2024/09/30(月) 15:00 ~ 15:15 |
|-------|-----------------------------|
| メニュー名 | テスト                         |
| 予約人数  | 1人                          |

#### ご予約者様情報

| フリガナ(セイ) | セイキョウ          |
|----------|----------------|
| フリガナ(メイ) | タロウ            |
| 名前(姓)    | 生協             |
| 名前(名)    | 太郎             |
| 電話番号     | 0582301166     |
| メールアドレス  | text@gucoop.jp |
| お客様番号    | 12345/12346    |

### 予約完了

### ご予約申込の完了

予約番号は、お問い合わせの際に必要となりますのでお控えください。 また、確認のメールをお送りしましたので、ご予約内容を必ずご確認ください。

| 予約番号 | 11ATBDN7W |
|------|-----------|
|------|-----------|

予約内容照会 から キャンセルも できます ※本メールは、自動的に配信しています。 こちらのメールは送信専用のため、直接ご返信いただいてもお問い合わせには お答えできませんので、あらかじめご了承ください。

認

届きます

#### 生協 太郎 様

いつもご利用いただきありがとうございます。 中央店 です。 ご予約の受付が完了いたしましたのでお知らせいたします。

仮予約・キャンセル待ちで受け付けさせて頂いた方は 本メールをもちましてご予約が確定となります。

ご予約内容は予約内容照会画面からご確認いただけます。

#### 【予約内容照会画面】

https://airrsv.net/koukikyoukasyo/inquiry/oneShot/

【予約番号】 11ATBDN7W

【認証キー】